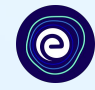

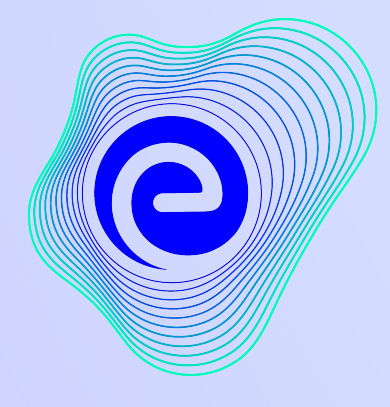

EMBIBE

# The Most Powerful Education Platform Ever Invented

Estd. 2012

### Welcome to Embibe, the most powerful platform ever invented!

Embibe is India's leading edTech platform, powered by Artificial Intelligence, designed to deliver truly personalised learning and outcomes for each student. It is the only platform with products catering to the entire education ecosystem, including students, parents, teachers, schools, and the administration.

In order to experience the platform to its full potential, you must register on the Embibe platform first.

While registering as a student you need to add the following:

- UDISE Code of your school
- Devices available

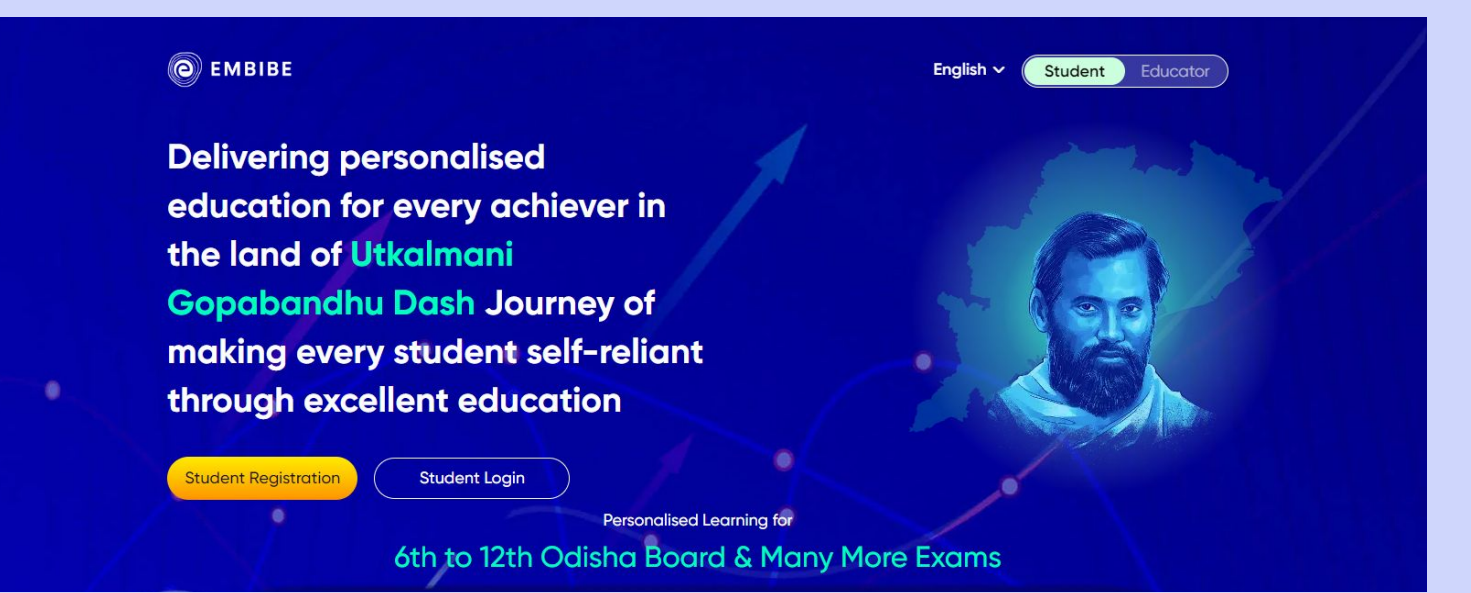

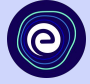

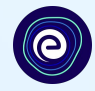

# **STEP-BY-STEP** REGISTRATION ONTO THE EMBIBE STUDENT PLATFORM

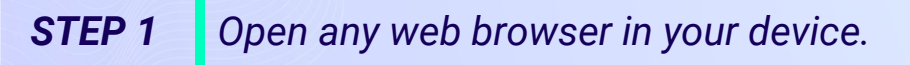

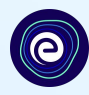

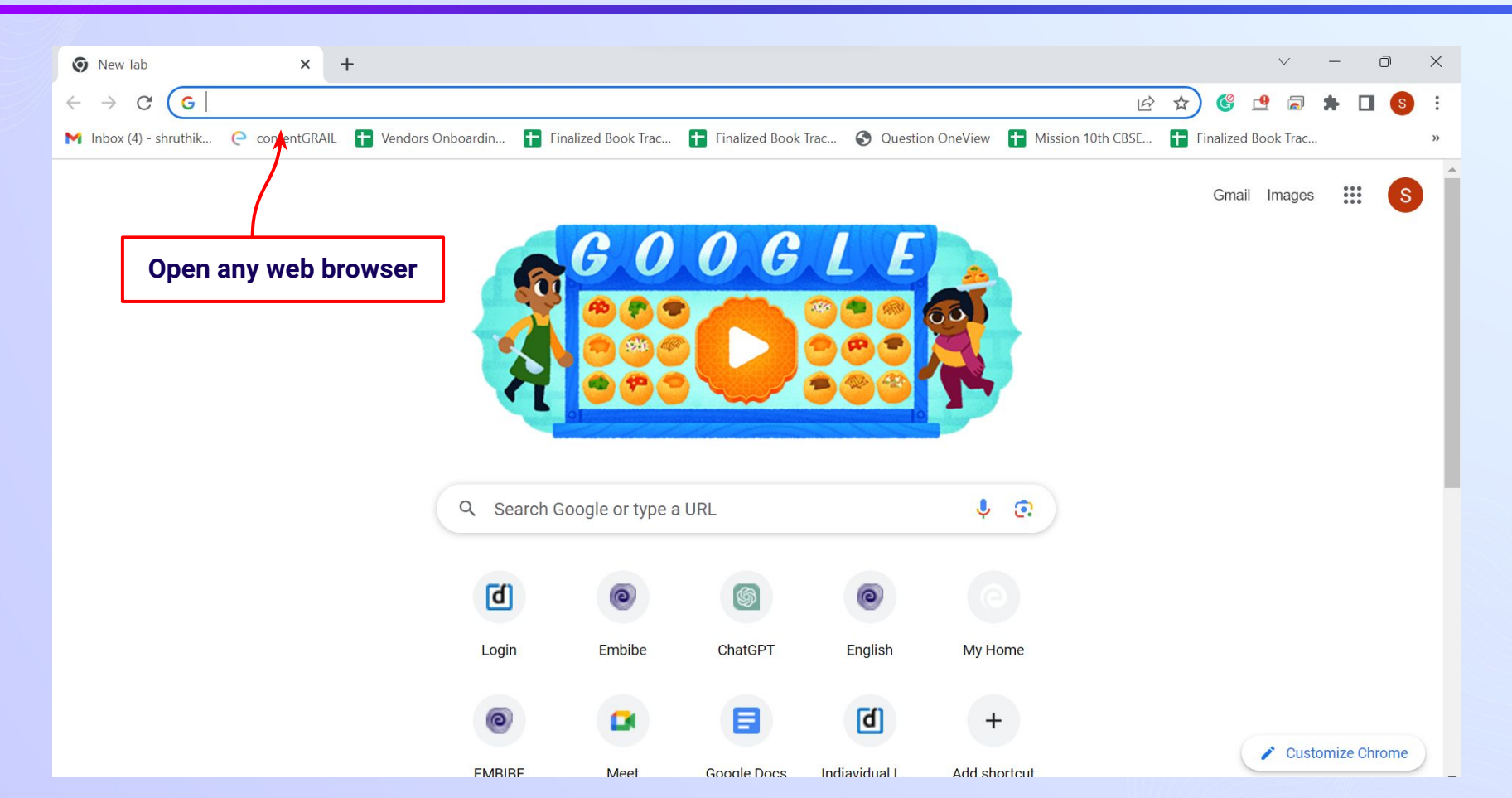

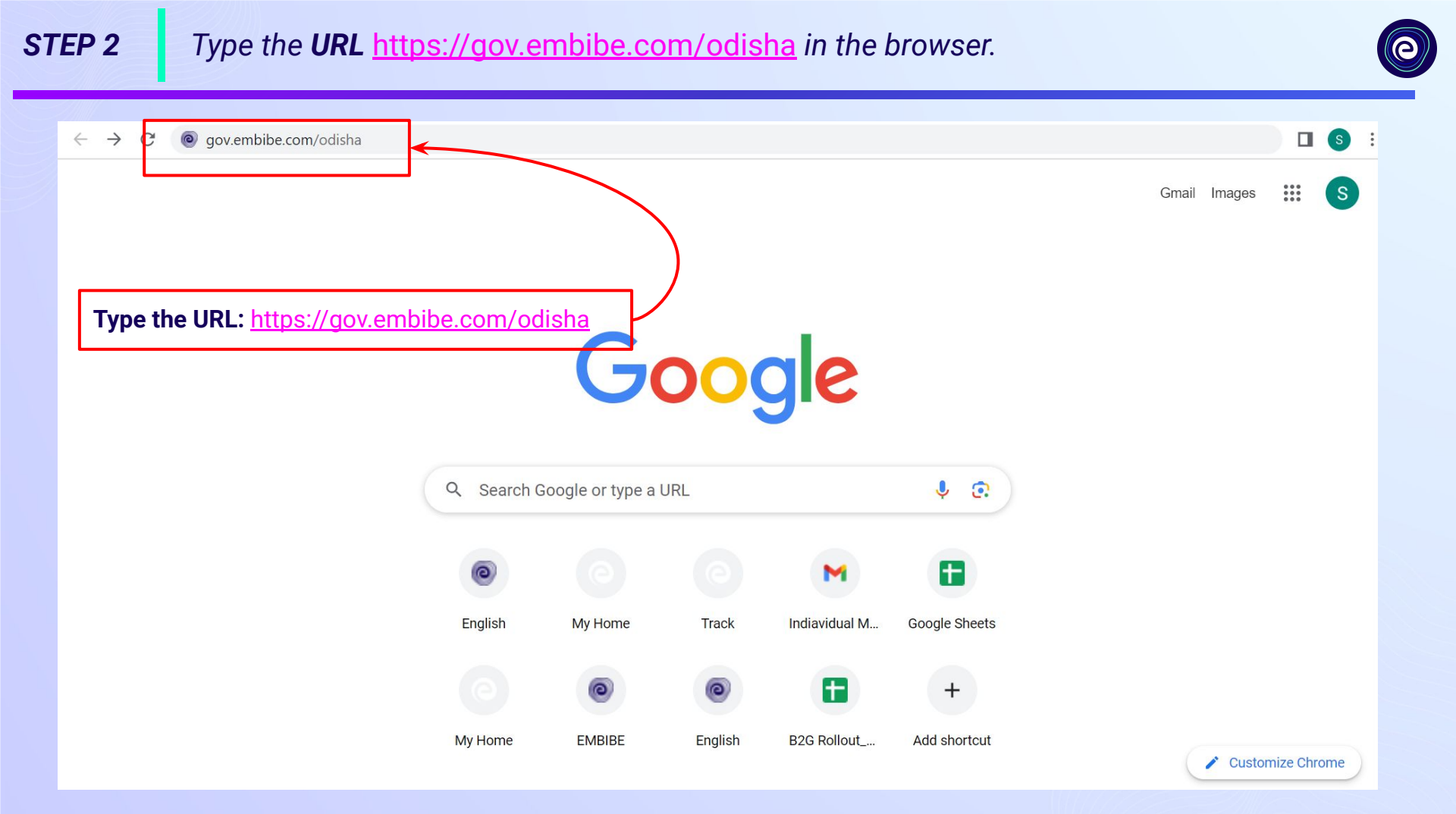

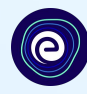

## **Delivering personalised Click on Student** education for every achiever in the land of Utkalmani **Gopabandhu Dash Journey of** making every student self-reliant through excellent education Student Registration Student Login

English

Student

Educator

Personalised Learning for

6th to 12th Odisha Board & Many More Exams

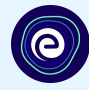

Educato

Student

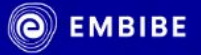

Delivering personalised education for every achiever in the land of Utkalmani Gopabandhu Dash Journey of making every student self-reliant through excellent education

Click on Student Registration

8

English N

**Student Registration** 

Student Login

Personalised Learning for

6th to 12th Odisha Board & Many More Exams

#### Enter **UDISE Code** of your school (If you know it). STEP 5

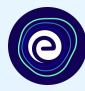

×

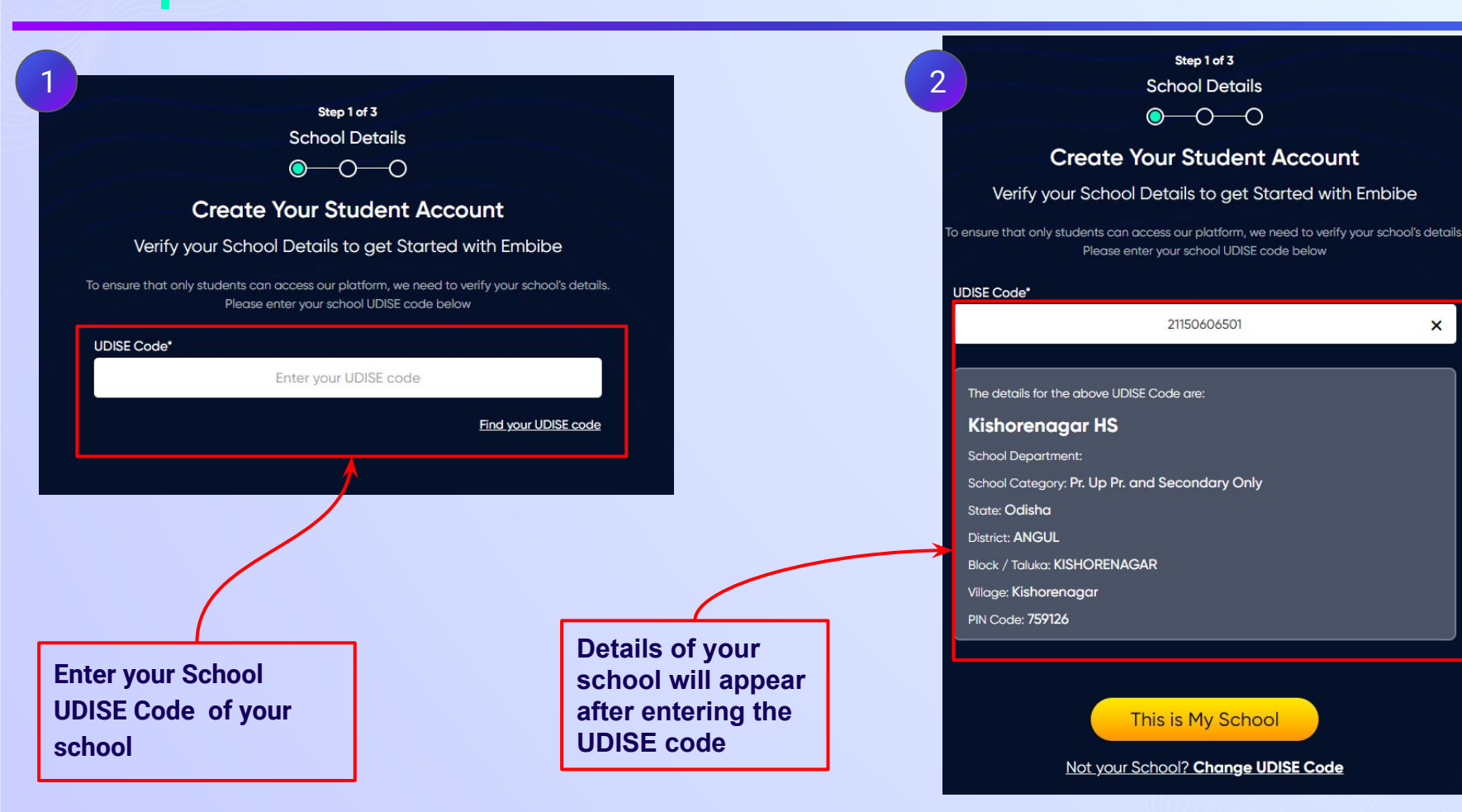

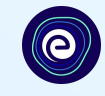

Step 1 of 3 School Details **Create Your Student Account** Verify your School Details to get Started with Embibe If the UDISE code is not known, then To ensure that only students can access our platform, we need to verify your school's details. click on "Find your Please enter your school UDISE code below **UDISE code**" UDISE Code\* ater your UDISE code Find your UDISE code

#### Click on the **Download** button to get the list of UDISE codes. STEP 7

×

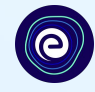

villageName

21150606501 Kishorenagar

21150608802 Papasara

21150611002 Jamunali

21150614702 Ichhapur

21150617901 Takaba

21150600801 Gurujang

21150600102 Ambapal

21150602471 Bamur

21150606001 Baiza

21150606903 Boinda

21150608205 HANDAPA

21150601603 Angapada

21150604403 Bileinali

21150610801 Badibahal

21150609001 Banarnali

21150614001 Analabereni

21150612201 Jharabereni

21150601604 Angapada

21150602701 Dangapal

21150606002 Baiza

21150602601 Dakuamunda

Odisha

Odisha

#### Find your UDISE code

Download the excel file and search the UDISE Code by any of the options

- Your School Name
- Your Area Pin Code

Download Search By PIN Code How to find UDISE? Watch Video blockName clusterName districtName pincode schoolCategory schoolManagement schoolName stateName udiseCode KISHORENAG Dhaurapali UP ANGUL 759126 Pr. Up Pr. and Se Department of Educa Kishorenagar H Odisha KISHORENAG Handapa PS 759127 Primary with Up; Department of Educ; Papasara UPS Odisha ANGUL KISHORENAG Khandabar PS ANGUL 759127 Upper Primary or Department of Educa Jamunali UPS Odisha KISHORENAG Kanteikulia PS ANGUL 759127 Primary with Upp Department of Educalchhapur UPS Odisha **KISHORENAG Maheswari HS, ANGUL** 759126 Primary with Upp Department of Educa Takaba Project Odisha KISHORENAG Ambapal HS ANGUL 759126 Primary Department of Educa Gurujang PS Department of Educa Ambapal PS **KISHORENAG** Ambapal HS ANGUL 759126 Primary KISHORENAG Yuvajyoti HS, BANGUL 759126 Primary with Upr Private Unaided (Rec Saraswati Shisl Odisha **KISHORENAG Dhaurapali UP: ANGUL** 759126 Primary with Upp Department of Educa GOVT. UPS BAI. Odisha KISHORENAG Jagannath HS, ANGUL 759127 Upper Primary or Government Aided Boinda UPS Odisha KISHORENAG Handapa PS ANGUL 759127 Primary with Upp Private Unaided (Rec RAMAKRISHNA Odisha KISHORENAG Angapada Turi ANGUL 759126 Primary with Upp Department of Educe Angapada Turu Odisha KISHORENAG Yuvajyoti HS, BANGUL 759126 Primary Department of Educa Dakuamunda (, Odisha KISHORENAG Jagannath HS, ANGUL 759125 Pr. Up Pr. and Se Department of Educa JAGANNATH H Odisha KISHORENAG Khandabar PS ANGUL 759127 Primary with Upr Tribal Welfare Depar Badibahal SS Odisha KISHORENAG Himitira UPS ANGUL 759126 Primary with Upr Department of Educa Banarnali Proje Odisha **KISHORENAG Kanteikulia PS ANGUL** 759127 Primary Department of Educ: Analabereni PS Odisha KISHORENAG Ambapal HS ANGUL 759126 Upper Pr. and Se Government Aided Jharabereni GP Odisha KISHORENAG Angapada Turi ANGUL 759126 Secondary Only Department of Educa Panchayatraj F Odisha **KISHORENAG Dhaurapali UP: ANGUL** Department of Educe JHARABANDHL Odisha 759126 Primary KISHORENAG Yuvajyoti HS, BANGUL 759126 Primary with Upr Tribal Welfare Depar Dangapal SS Odisha

**Click on Download button** 

## **STEP 8** Click on the **Search by PIN Code** button.

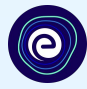

Enter your School Area Pincode and Search for your

**School by PIN Code** 

You can search your UDISE code through your area PIN Code

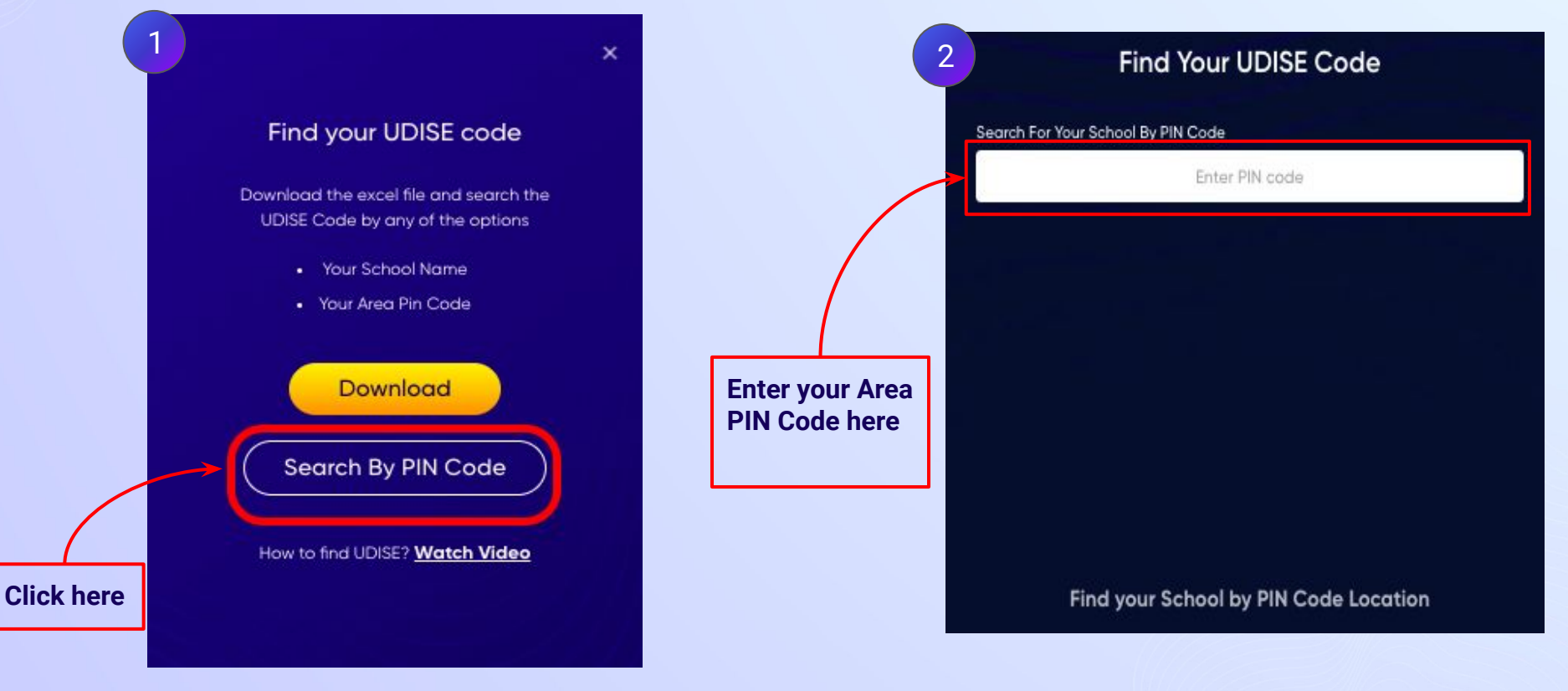

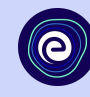

|                                             |                                     | 2 Find Your UDISE Code                                                     |   |  |
|---------------------------------------------|-------------------------------------|----------------------------------------------------------------------------|---|--|
| Find Your UDISE Code                        |                                     | Search For Your School By PIN Code                                         |   |  |
| Search For Your School By PIN Code          |                                     | 759126                                                                     | × |  |
| 759126 🗙                                    | Select your school from the list of | 168 results                                                                |   |  |
| By PIN Code 759126                          | schools that                        | Champapur PS<br>21150600601                                                | > |  |
| KISHORENAGAR, ANGUL, Odisha                 | populates here                      | Rajamunda Project PS<br>21150609601                                        | > |  |
|                                             |                                     | Babartipali PS<br>21150611601                                              | > |  |
|                                             |                                     | Mandamba PS<br>21150617501                                                 | > |  |
|                                             |                                     | <b>Yuvajyoti H.S.</b><br>21150602403                                       | > |  |
| The drop down will show the                 | ]                                   | Angapada Project PS<br>21150601601                                         | > |  |
| schools mapped with the<br>entered PIN code |                                     | SRI RAMAKRISHNA ASHRAMA ST GIRLS HIGHER SECONDARY<br>SCHOOL<br>21150612707 | > |  |

## **STEP 10** Verify your school details.

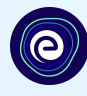

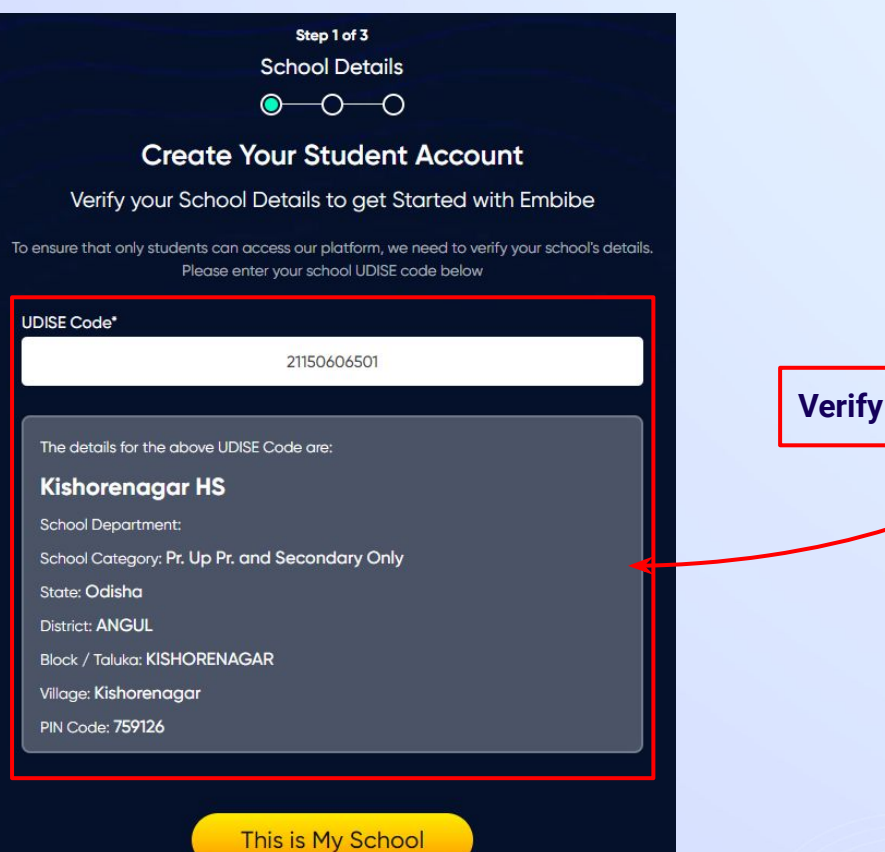

#### Not your School? Change UDISE Code

#### Verify your school details

## **STEP 11** Click on the **This is My School** button.

0

Click on the This is My School button

### Step 1 of 3 School Details $\bigcirc - \bigcirc - \bigcirc$ Create Your Student Account Verify your School Details to get Started with Embibe To ensure that only students can access our platform, we need to verify your school's details. Please enter your school UDISE code below UDISE Code\* 21150606501 The details for the above UDISE Code are: **Kishorenagar HS** School Department: School Category: Pr. Up Pr. and Secondary Only State: Odisha District: ANGUL Block / Taluka: KISHORENAGAR Village: Kishorenagar PIN Code: 759126

This is My School
<u>Not your School? Change UDISE Code</u>

## **STEP 12** Create your **Student Account** by providing your personal details. Enter your name.

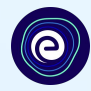

Step 2 of 3 **Personal Details**  $\bigcirc \bigcirc \bigcirc \bigcirc \bigcirc \bigcirc$ Create Your Student Account Fill up your Personal detail to get Started with EMBIBE Last Name (i) First Name\* Enter First Name Enter Last Name Enter your first name in Field 1 Gender\* Mobile Number\* Choose Gender Enter mobile number and your last name in Field 2 Ŧ Date Of Birth\* Category' ⊞ Choose Category dd-mm-yyyy • Parent / Guardian Name\* Parent / Guardian Mobile Number\* Enter Parent / Guardian Name Enter Parent / Guardian Mobile Number Same as Student Number Confirm Password\* Password\* 0 Enter Password 0 Confirm Your Password Previous Next By signing up, you agree to our Terms and Conditions

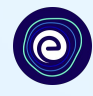

Select your gender from the dropdown 3

|                      | Create               | Your Studen      | t Account                           |           |  |
|----------------------|----------------------|------------------|-------------------------------------|-----------|--|
|                      | Fill up your Persor  | al detail to get | Started with EMBIBE                 |           |  |
| First Name*          |                      | Last N           | Last Name (1)                       |           |  |
|                      |                      |                  |                                     |           |  |
| Gender*              | 3                    | Mobile           | Number*                             |           |  |
| C                    | hoose Gender         | •                | Enter mobile number                 |           |  |
|                      | Male                 | Coteg            | ory*                                |           |  |
| Female               |                      |                  | Choose Category                     |           |  |
|                      | Transgender          |                  |                                     |           |  |
| Farency Gauraian Nan |                      | Parent           | / Guardian Mobile Number*           |           |  |
| Enter Pa             | rent / Guardian Name |                  | Enter Parent / Guardian Mobile Numb | ber       |  |
| Password*            |                      | Confir           | Same as Stud                        | dent Numł |  |
| E                    | Enter Password       | R                | Confirm Your Password               | ek.       |  |
|                      | Prov                 | vious            | Next                                |           |  |

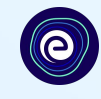

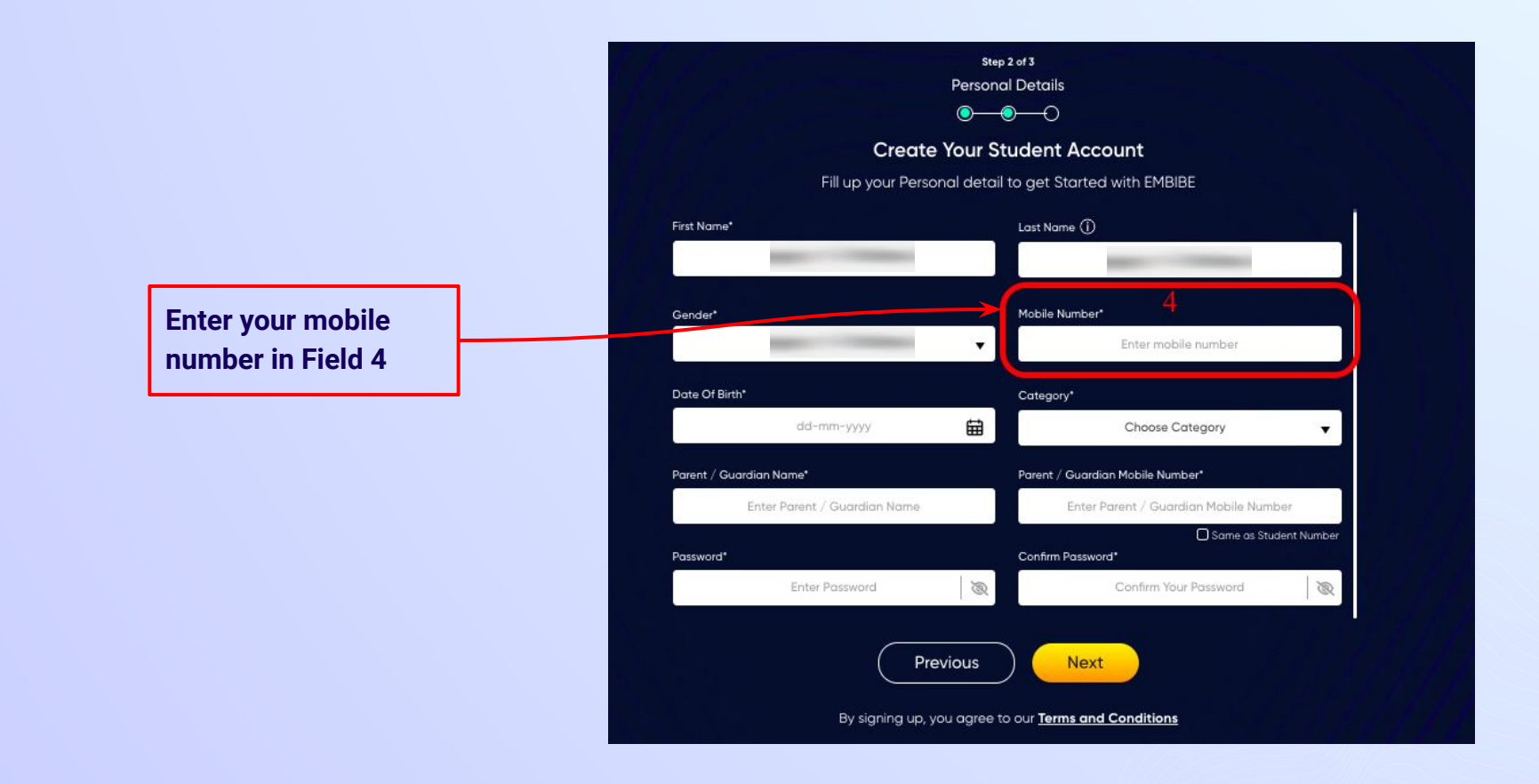

Select your date of

**Calendar in Field 5** 

birth from the

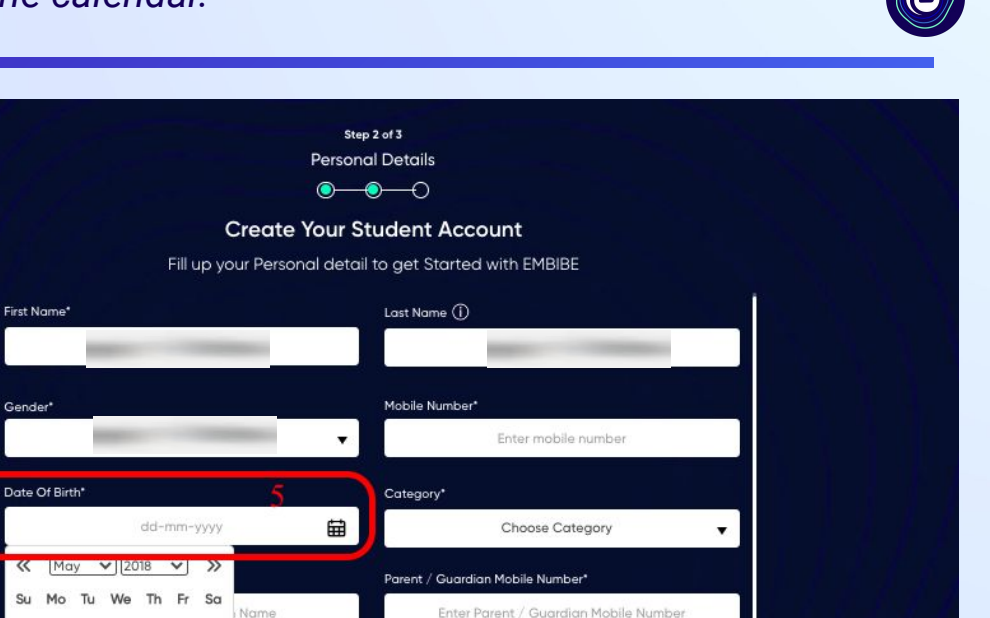

Same as Student Number

Q

Confirm Your Password

By signing up, you agree to our Terms and Conditions

R

Previous

Confirm Password\*

Next

Name 5

11 12 10

 $\ll$ 

Su

13

20

2 3 4

16

27 28 29 30 31

17 18 19

22 23 24 25 26

## **STEP 16** Choose the **category** you are assigned to.

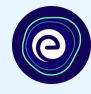

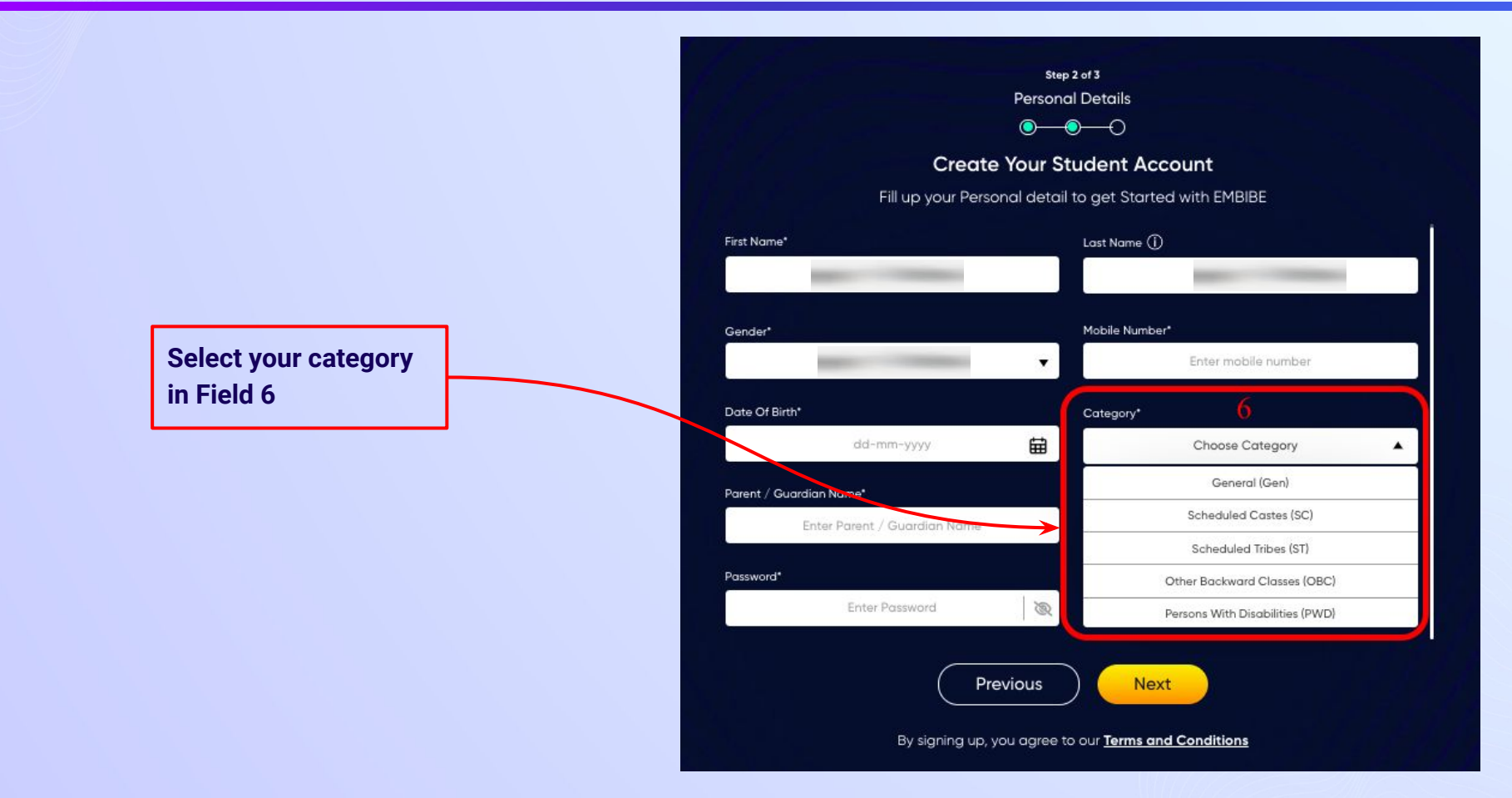

## **STEP 17** Enter either of your **parent/guardian names**.

names in Field 7

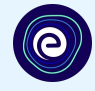

•

Q

Same as Student Number

**Personal Details**  $\bigcirc \bigcirc \bigcirc \bigcirc \bigcirc$ **Create Your Student Account** Fill up your Personal detail to get Started with EMBIBE Last Name (i) First Name\* Enter First Name Enter Last Name Enter either of your parent Mobile Number\* Gender\* Choose Gender Enter mobile number v Date Of Birth\* Category\* ti dd-mm-yyyy Choose Category Parent / Guardian Name\* Parent / Guardian Mobile Number\* Enter Parent / Guardian Name Enter Parent / Guardian Mobile Number Password\* Confirm Password\* Enter Password Q Confirm Your Password

Step 2 of 3

Previous

Next

## **STEP 18** Enter your **parent/guardian's mobile number**.

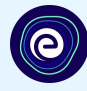

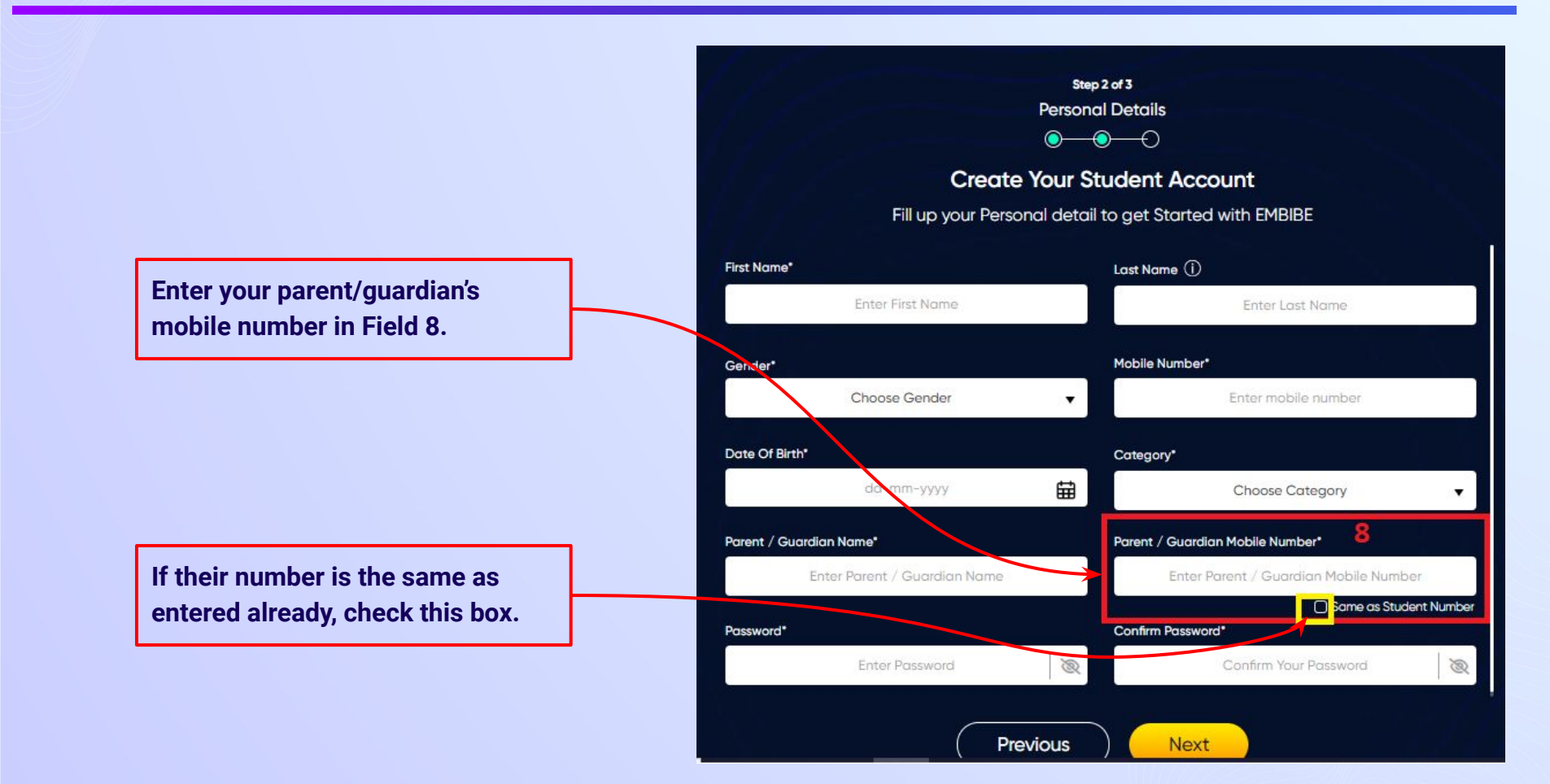

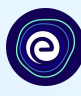

Enter a password of your choice for the Embibe Student App login in Field 9

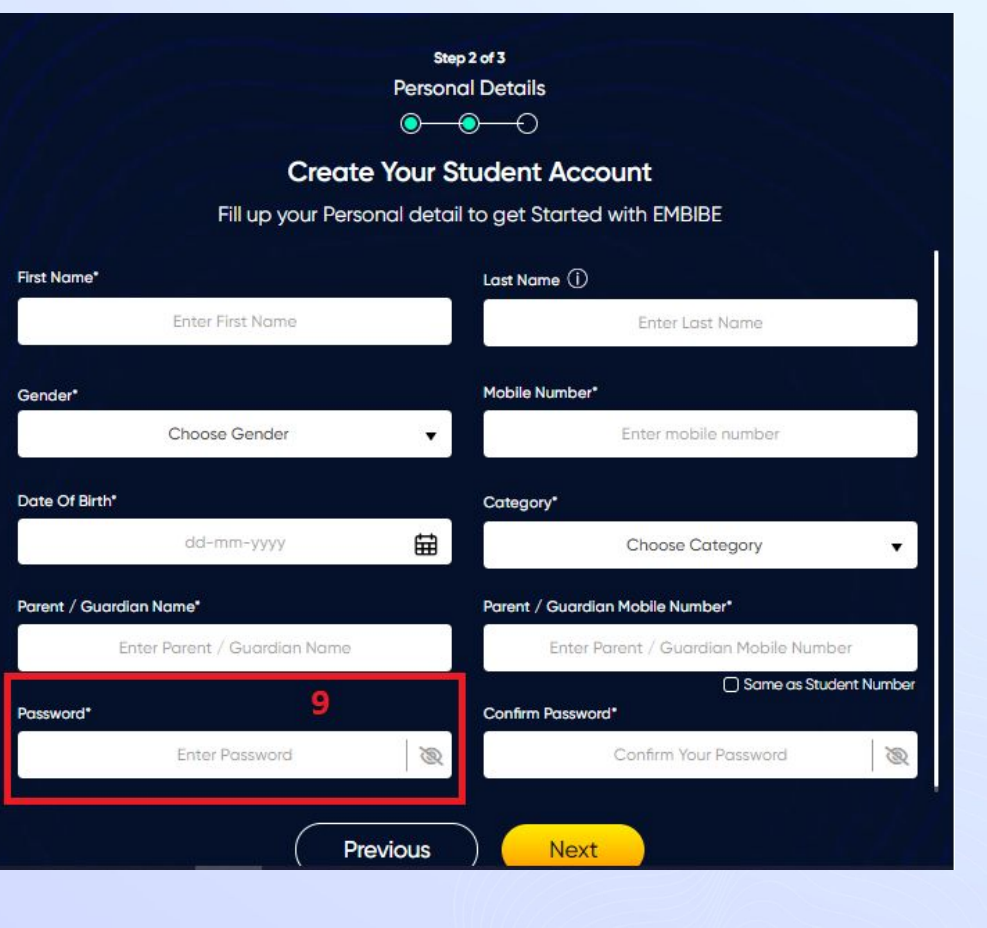

## **STEP 20** Re-enter and **confirm your password**.

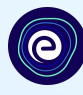

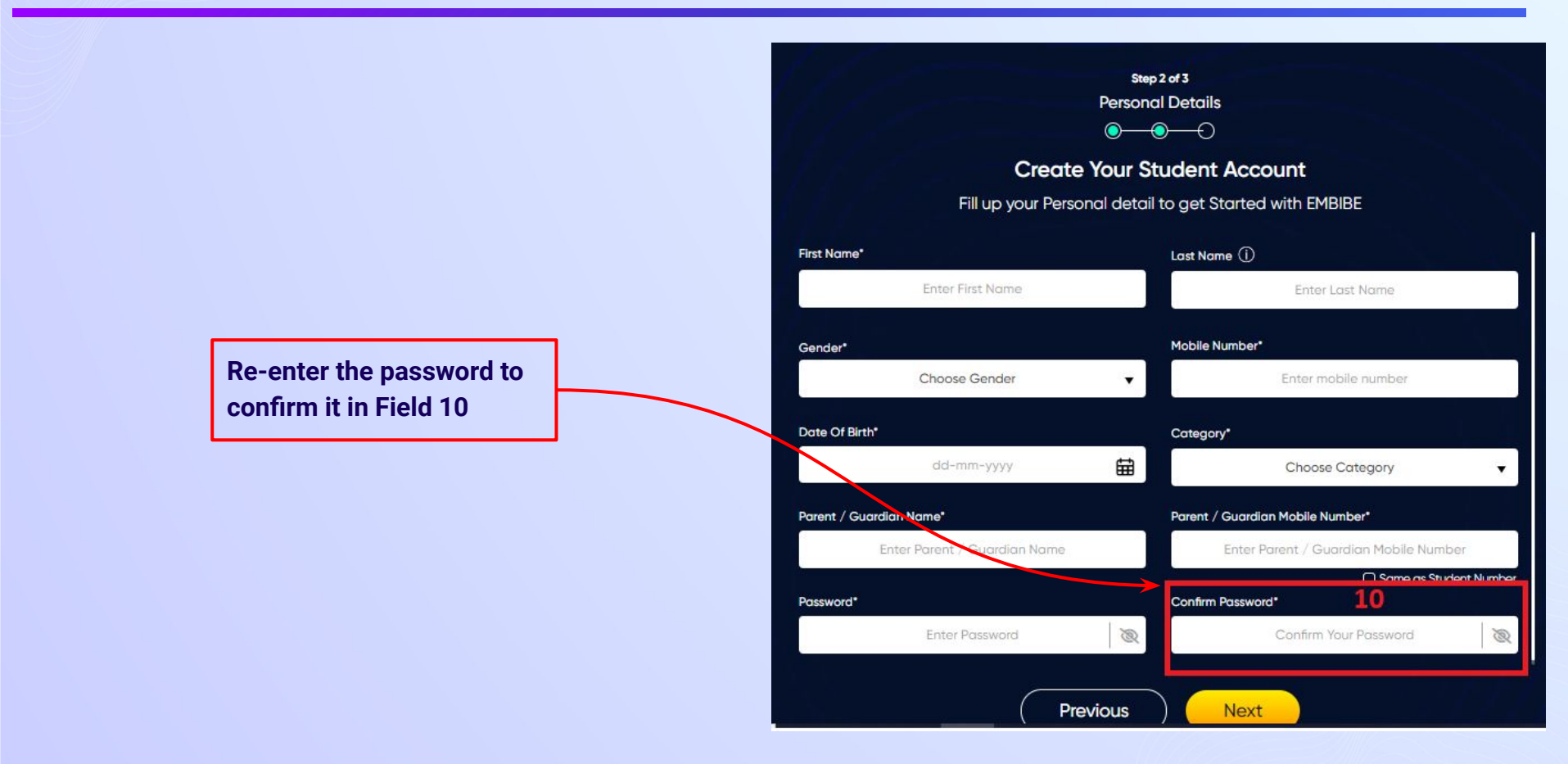

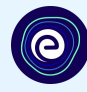

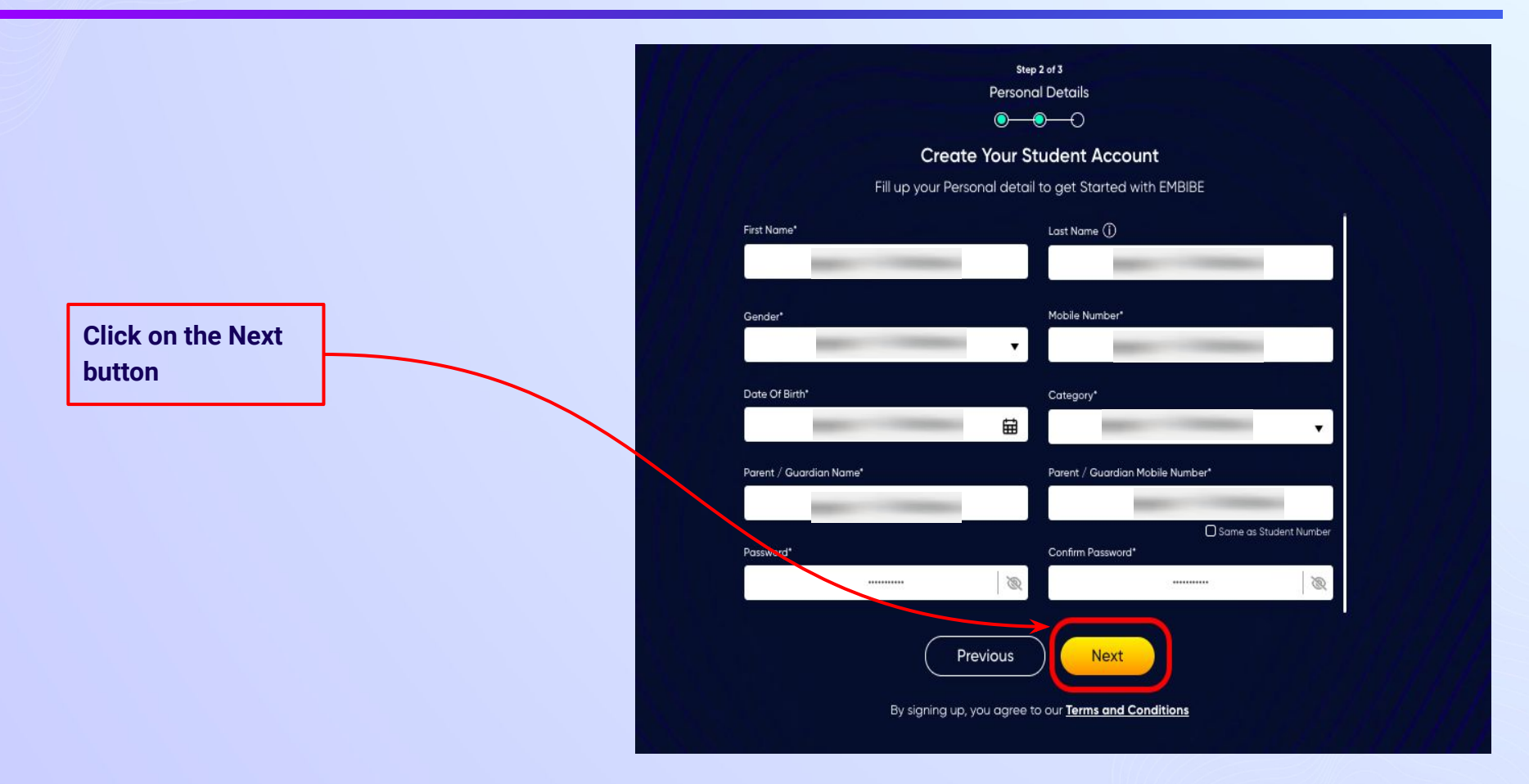

0

After clicking on the **Next** button, you will receive a 6-digit OTP on your registered mobile number

If you have not received the OTP in under 15 seconds, click on Resend OTP.

| Verify OTP |  |
|------------|--|
| Resend OTP |  |

Verify your mobile number

Enter the OTP sent to

Enter the 6-digit OTP received on your registered mobile number

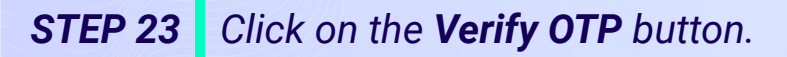

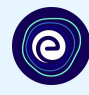

#### Verify your mobile number

Enter the OTP sent to

Verify OTP Resend OTP Click on the Verify OTP button **STEP 24** Enter the details of the **Personal Device and Internet Connection** available.

Select the

device(s)

available at home

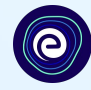

 $\odot$  $\bigcirc$ **Create Your Student Account** Fill up your Class / Classes detail to get Started with EMBIBE Personal Device and Internet Details ~ Do you have the following Device(s) at Home?\* Personal Smart Phone Personal Tablet PC / Desktop Laptop / Notebook I don't have any Device at Home Do you have Internet Access at Home?\* ○ Yes ○ No Are any of these Device(s) your own?\* No, I share my Parent's Device(s)

Note: Careful attention to detail leads to the best learning experience. Please make sure you have added all of your details correctly

Proceed

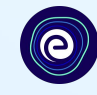

If you don't have any device(s) available at home, then select the option "I don't have any device at home"

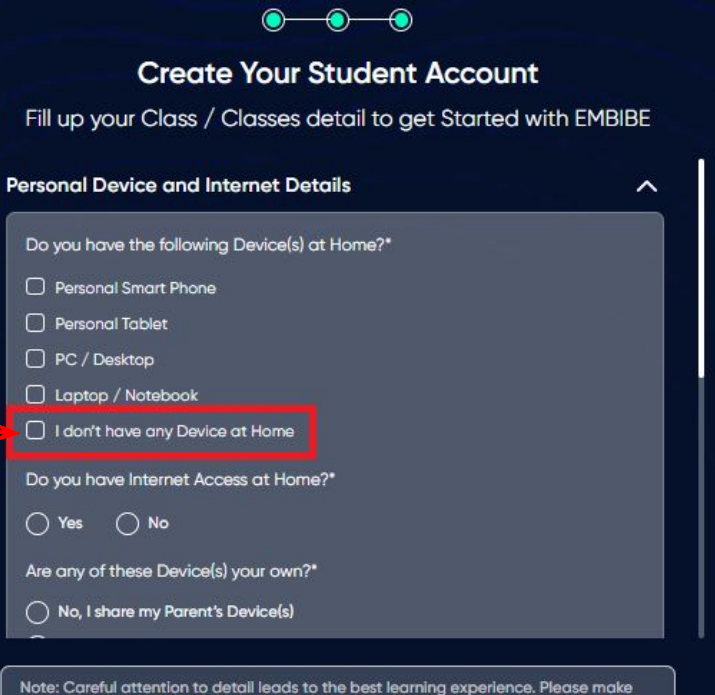

sure you have added all of your details correctly

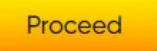

**STEP 26** Select **availability of internet** at home.

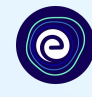

#### If you have internet access at home, kindly select Yes. Otherwise, select No

### **Create Your Student Account** Fill up your Class / Classes detail to get Started with EMBIBE Personal Device and Internet Details ~ Do you have the following Device(s) at Home?\* Personal Smart Phone Personal Tablet PC / Desktop Laptop / Notebook I don't have any Device at Home Do you have Internet Access at Home?\* 🔿 Yes 🔿 No Are any of these Device(s) your own?\* No, I share my Parent's Device(s)

 $\odot$ 

 $\bigcirc$ 

Note: Careful attention to detail leads to the best learning experience. Please make sure you have added all of your details correctly

Proceed

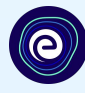

0-**Create Your Student Account** Fill up your Class / Classes detail to get Started with EMBIBE Are any of these Device(s) your own?\* No, I share my Parent's Device(s) Yes, I have my own Device(s) Your Class / Classes Details ^ Select Your School Board\* Class / Classes\* Choose Class / Classes Section\* Note: Careful attention to detail leads to the best learning experience. Please make sure you have added all of your details correctly

Proceed

If the above-mentioned device(s) is used only by you, select Yes. Otherwise, select No

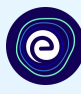

## 0 **Create Your Student Account** Fill up your Class / Classes detail to get Started with EMBIBE Are any of these Device(s) your own?\* No, I share my Parent's Device(s) Select the board of your school Yes, I have my own Device(s) Your Class / Classes Details ~ Select Your School Board\* Class / Classes\* Choose Class / Classes . Section" Note: Careful attention to detail leads to the best learning experience. Please make sure you have added all of your details correctly Proceed

**STEP 29** Select the **class** you are studying in.

0

Select the class you are studying in from the drop down

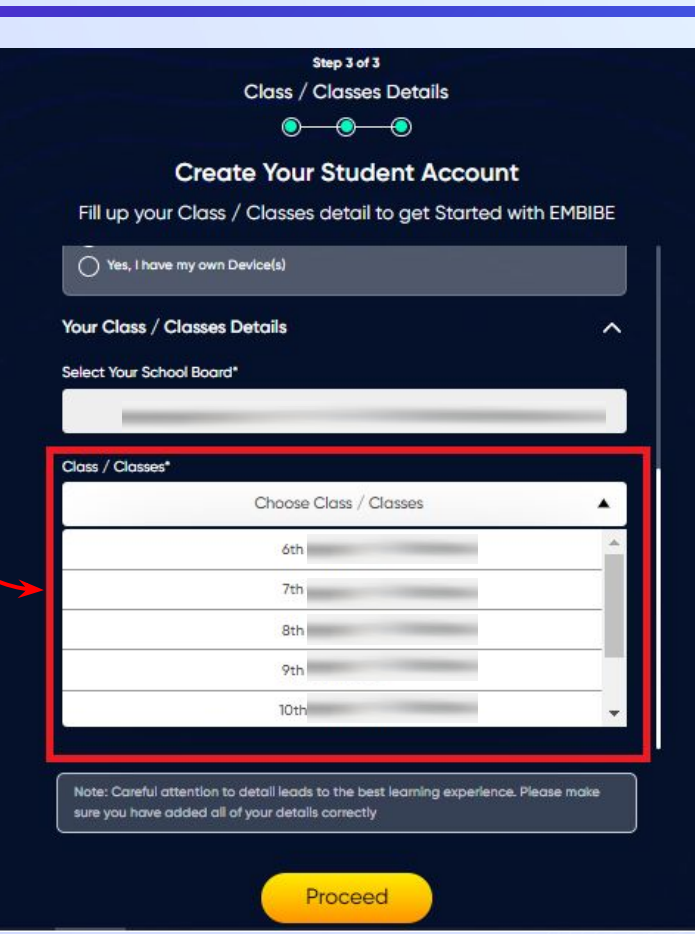

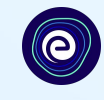

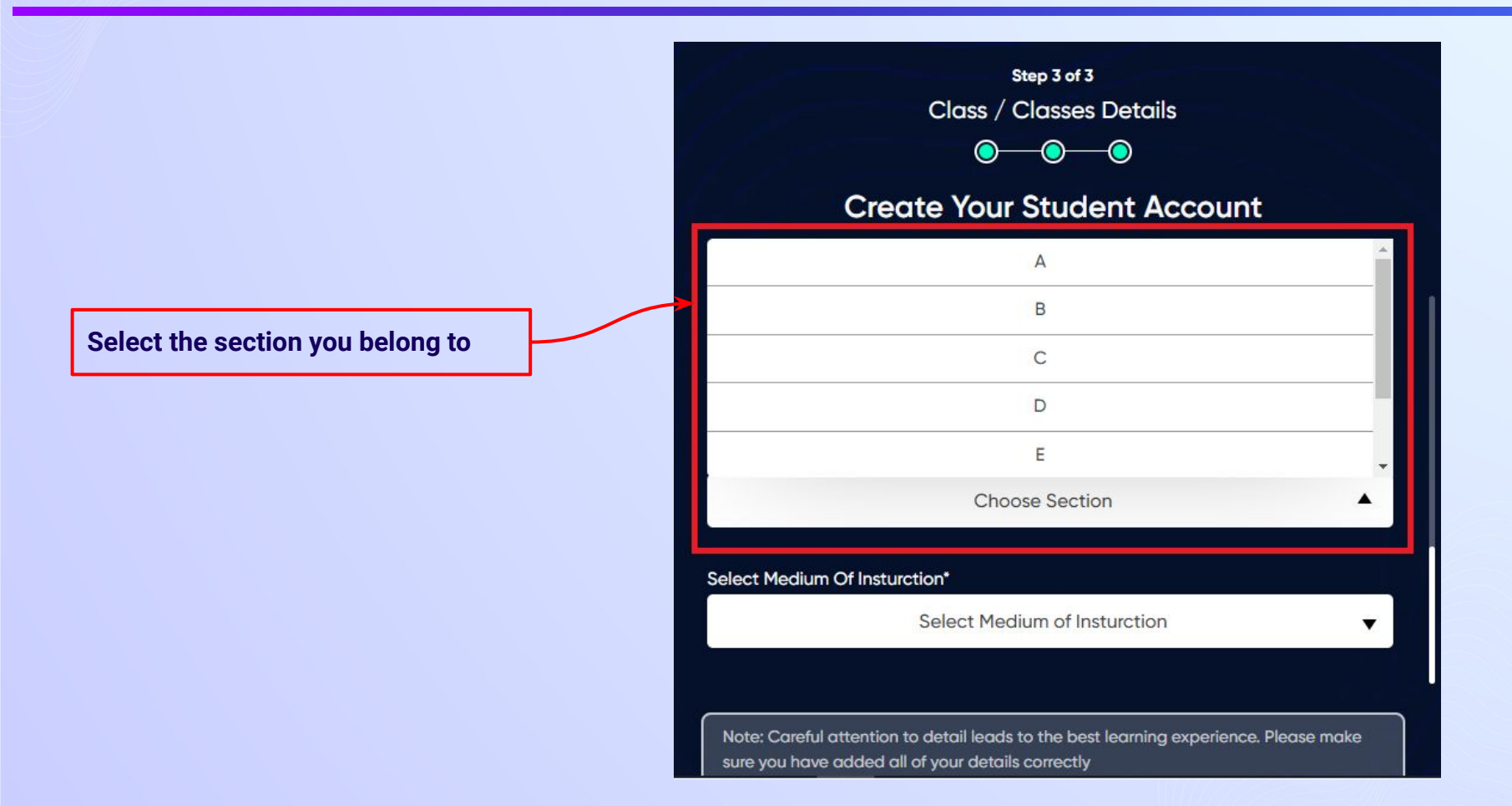

**STEP 31** Select the **medium of instruction** in your school.

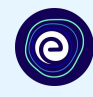

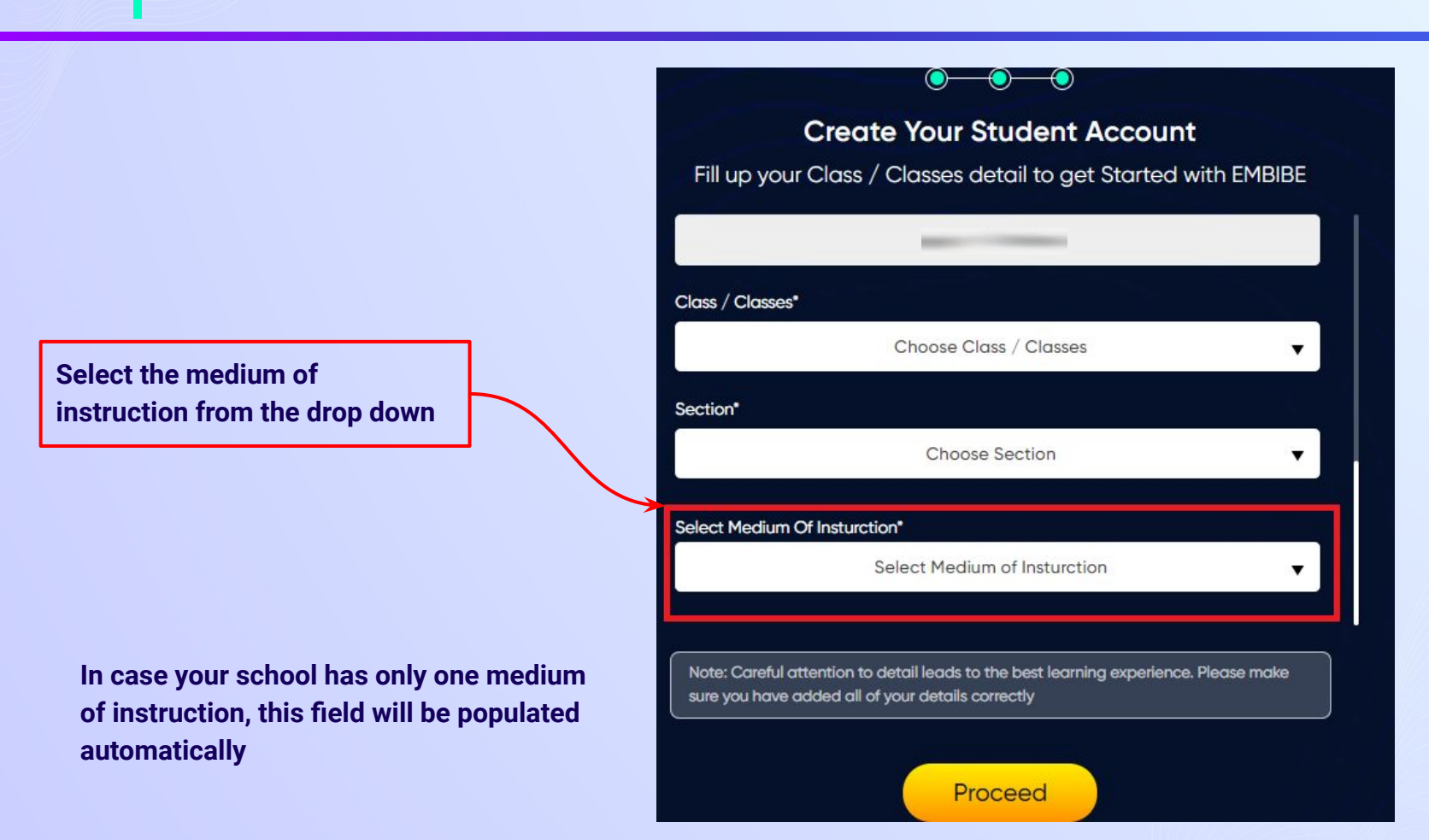

**STEP 32** Click on the **Proceed** button.

Click on the Proceed button

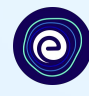

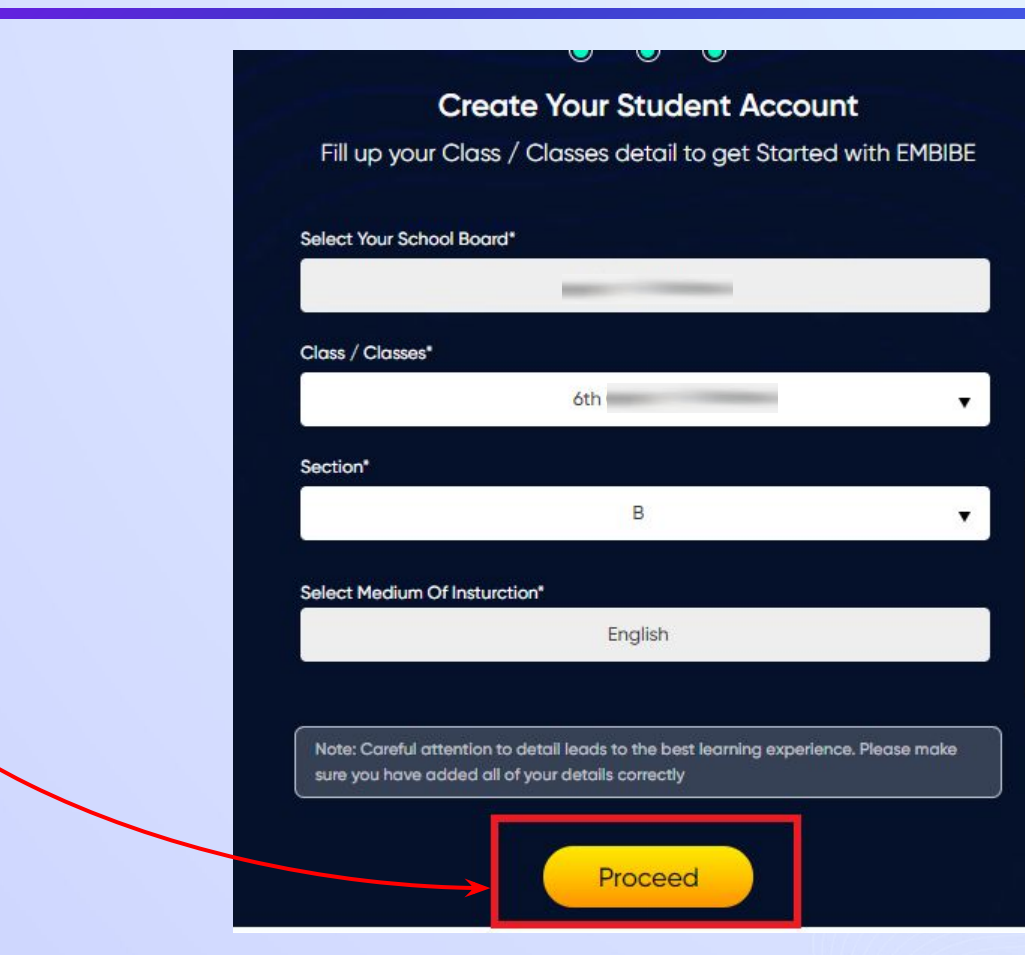

## You will land on the homepage of the Embibe Student App

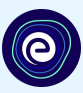

@ 2.2 K

9th Odisha B...

Ask a Doubt

 $\mathbf{\hat{\mathbf{\Lambda}}}$ 

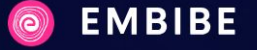

Home Learn

n Practice

Test Achieve

### SCIENCE TEXTBOOK FOR CLASS X

Science **5** 73 Topics

opics 100 @

This book discusses various concepts of Chemistry with the aid of illustrations. It covers different topics such as chemical reactions and equations, Carbon and its compounds, etc.

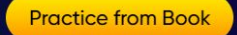

#### **Subjects**

ALL SUBJECTS

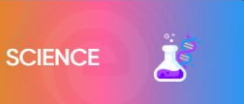

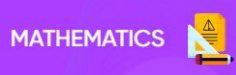

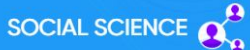

----

Q

Now don't just **READ** 

ALL CONCEPTS

COVERED

LEARN

WITH SOLUTIONS

OOK FOR

Watch your BOOK

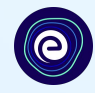

# STEP-BY-STEP LOGIN PROCESS TO EMBIBE STUDENT PLATFORM

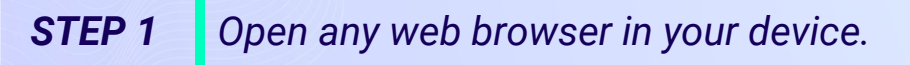

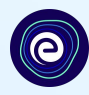

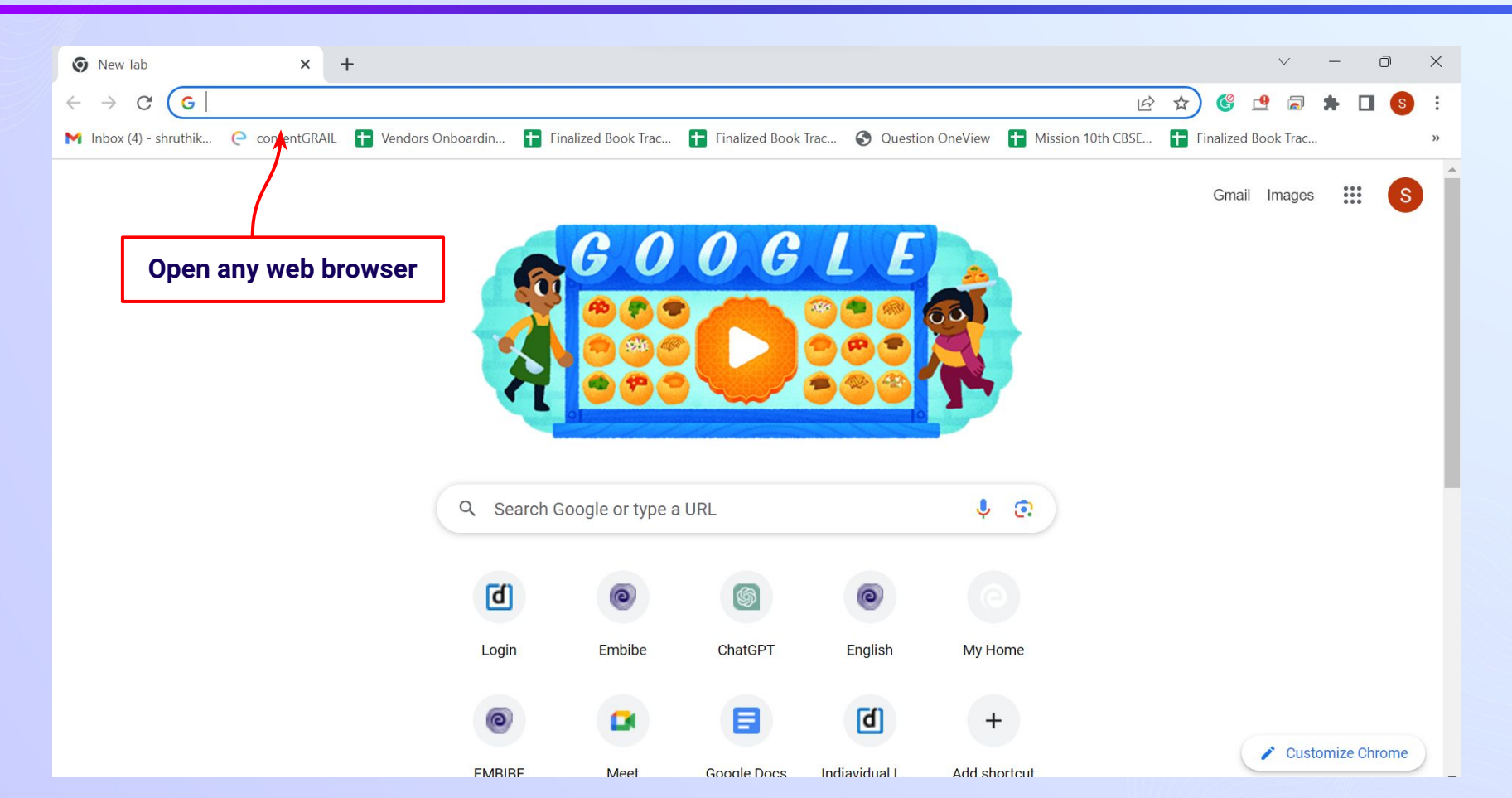

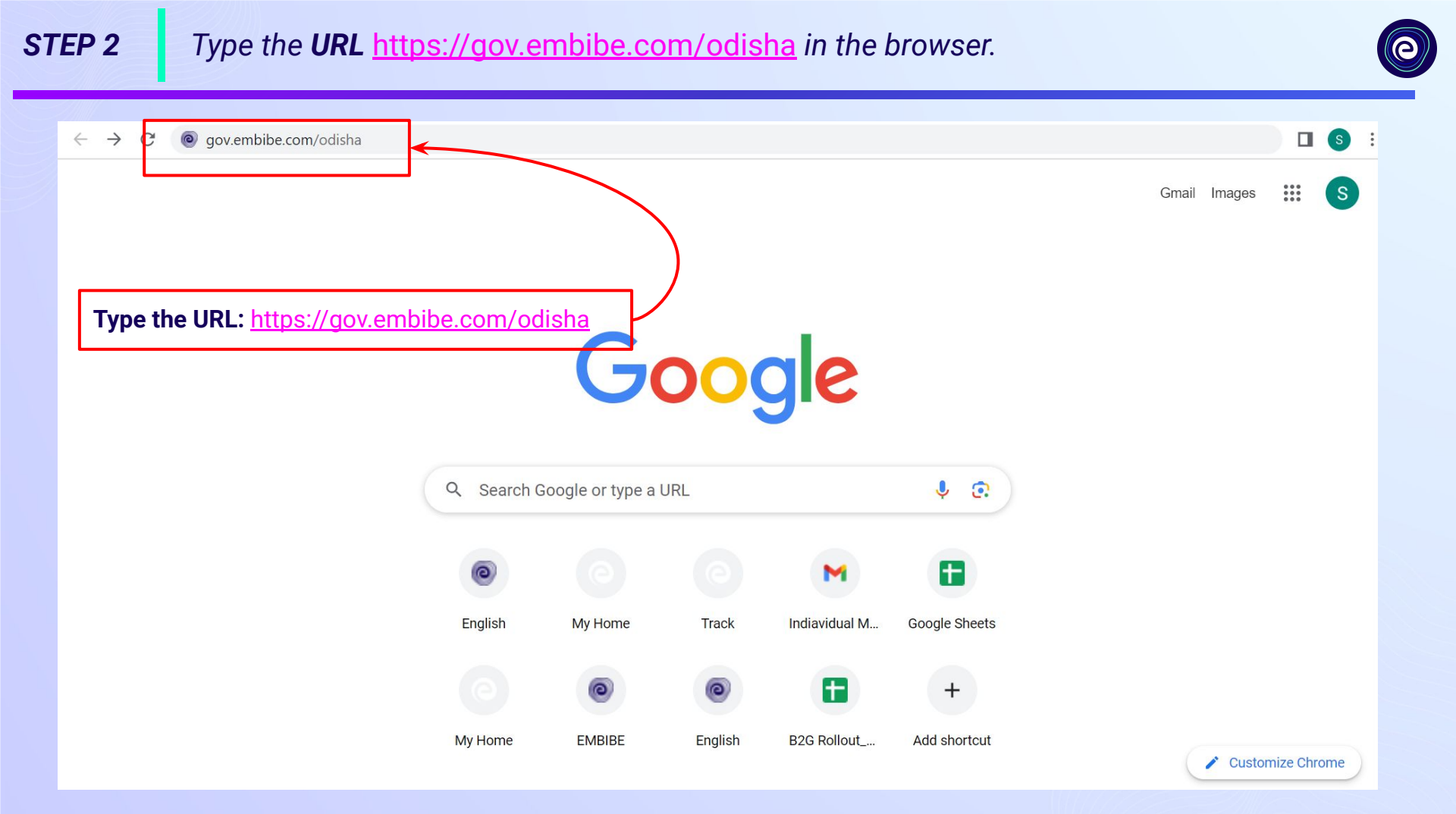

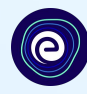

## **Delivering personalised Click on Student** education for every achiever in the land of Utkalmani **Gopabandhu Dash Journey of** making every student self-reliant through excellent education Student Registration Student Login

English

Student

Educator

Personalised Learning for

6th to 12th Odisha Board & Many More Exams

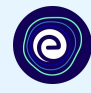

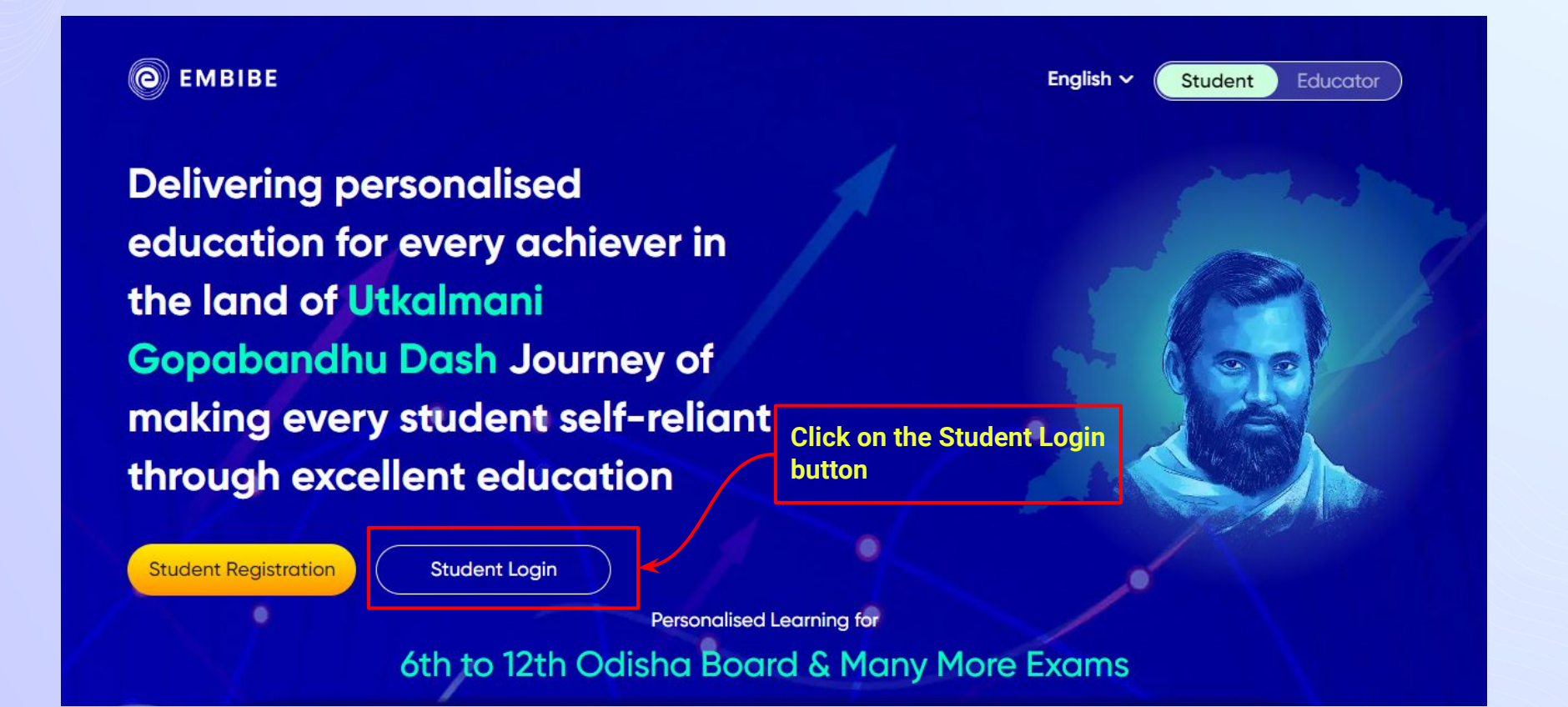

## **STEP 5** Enter the **Mobile Number/Email ID** and **Password**.

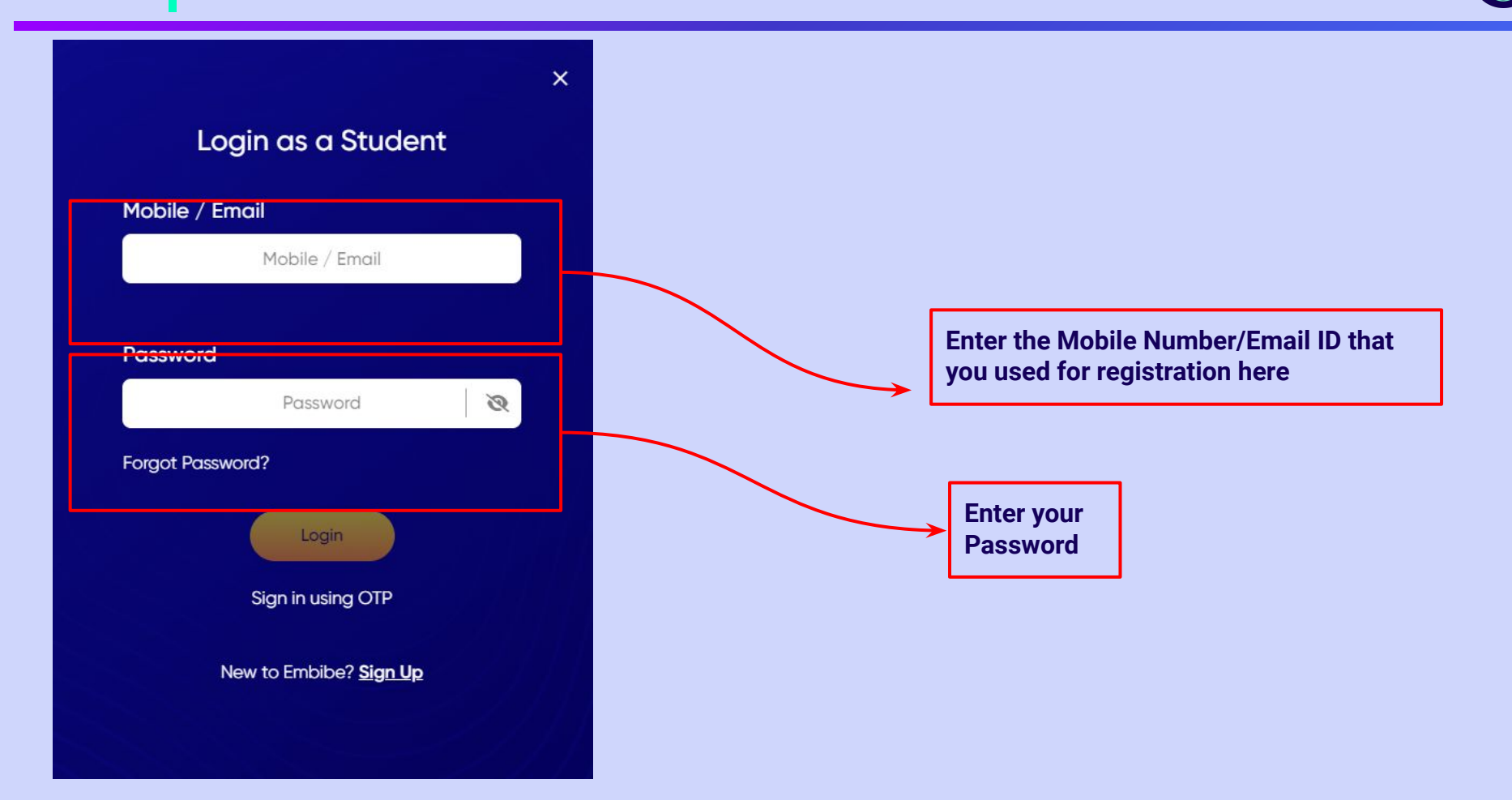

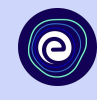

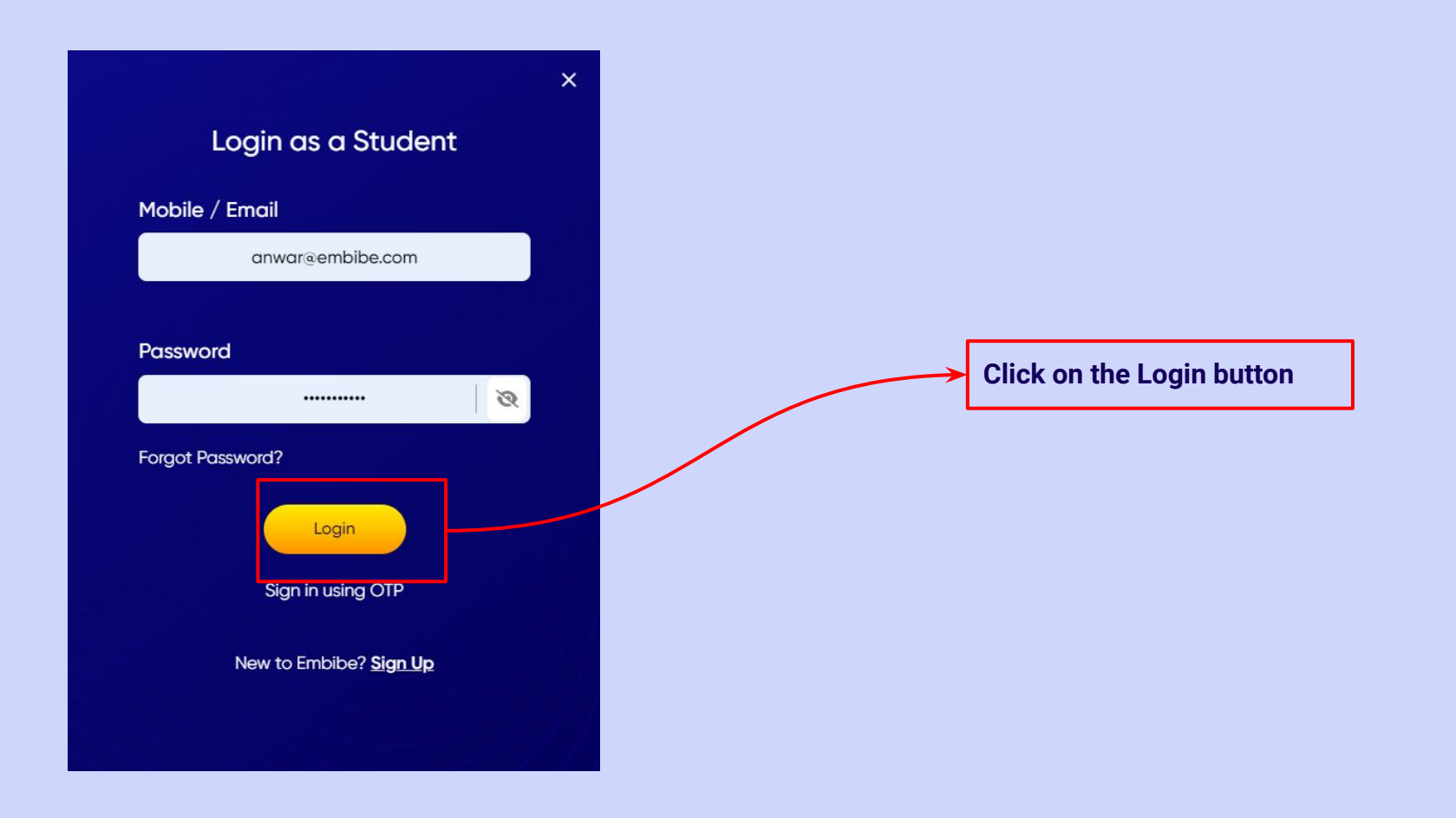

## You will land on the homepage of the Embibe Student App

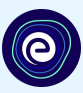

@ 2.2 K

9th Odisha B...

Ask a Doubt

 $\mathbf{\hat{\mathbf{\Lambda}}}$ 

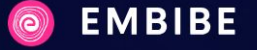

Home Learn

n Practice

Test Achieve

### SCIENCE TEXTBOOK FOR CLASS X

Science **5** 73 Topics

opics 100 @

This book discusses various concepts of Chemistry with the aid of illustrations. It covers different topics such as chemical reactions and equations, Carbon and its compounds, etc.

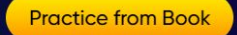

#### **Subjects**

ALL SUBJECTS

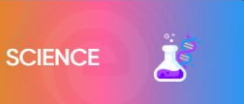

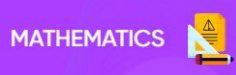

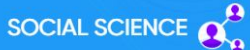

----

Q

Now don't just **READ** 

ALL CONCEPTS

COVERED

LEARN

WITH SOLUTIONS

OOK FOR

Watch your BOOK

# STEP-BY-STEP PROCESS TO DOWNLOAD EMBIBE STUDENT APP

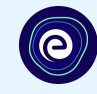

**Open App and** 

**Click Login** 

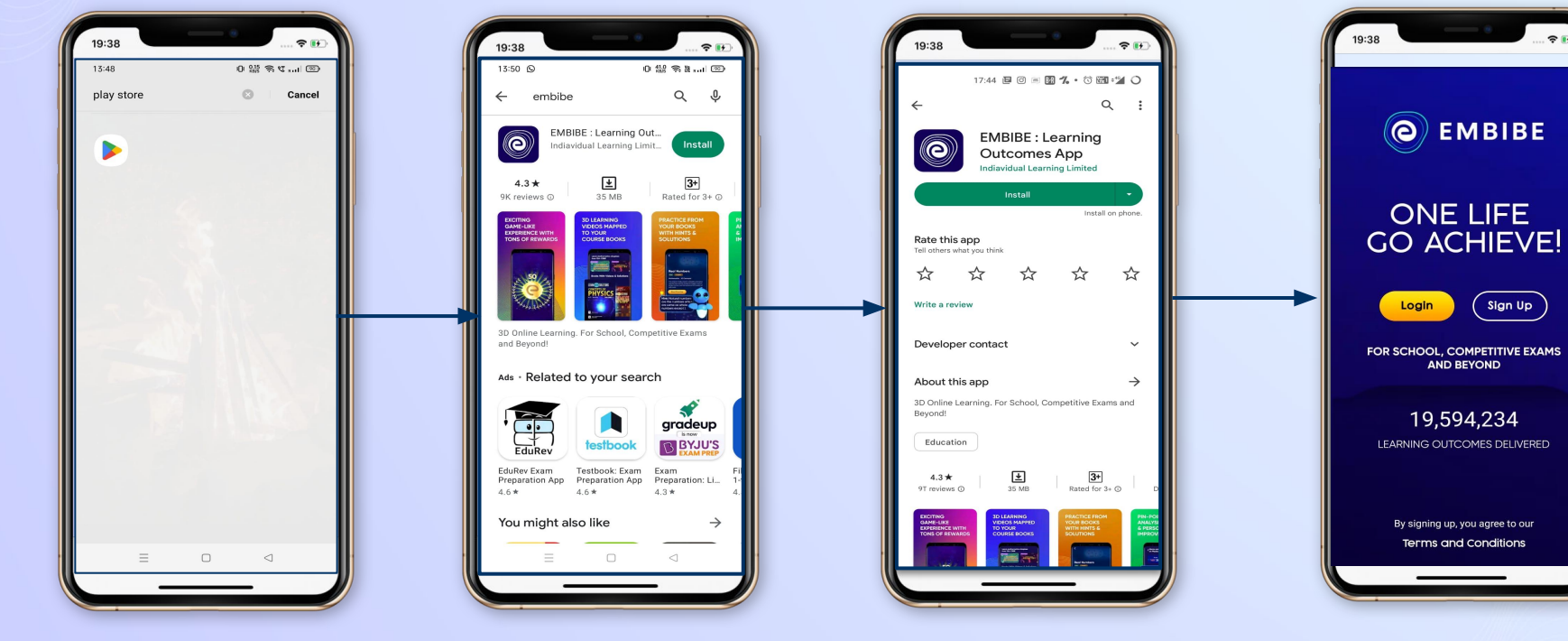

Go To Play Store

Search For Embibe App Click to install and Download the app in your phone

Proceed

Mobile Number

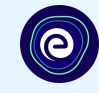

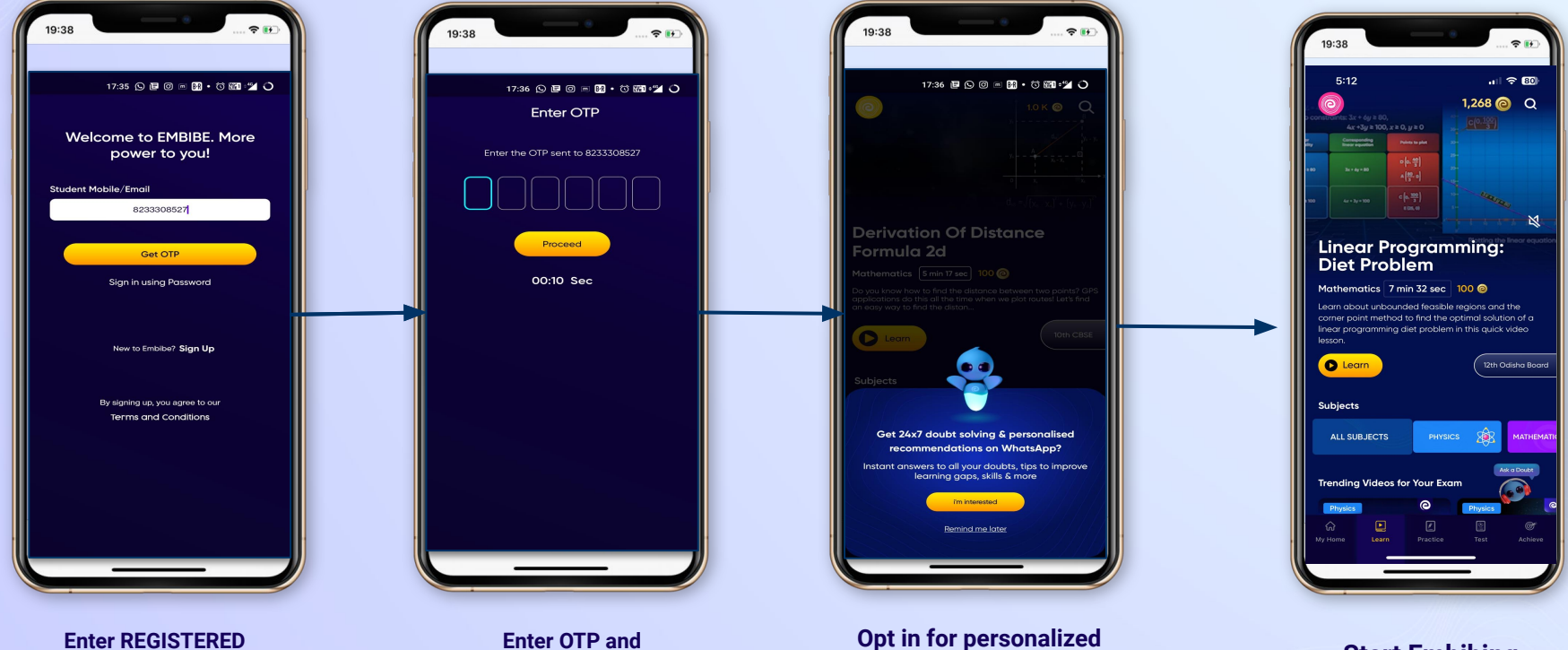

recommendations on

Whatsapp

Start Embibing

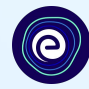

# STUDENT APP Delivering personalised learning to every student!

PRACTICE

LEARN

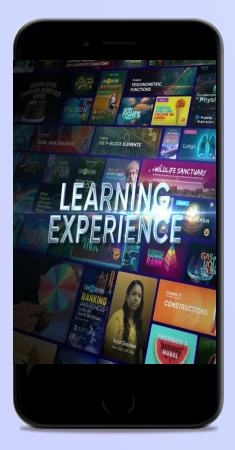

- Video-based learning aligned with your reference books
- Owned high-resolution 3D animated explainer videos
- Feature videos curated from YouTube to enhance learning 25K+ videos on the platform

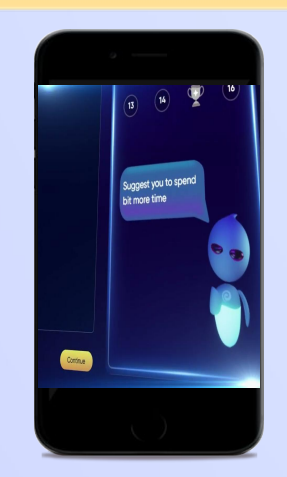

- Adaptive AI-powered practice
- Practice from popular books
- Practice previous year's questions
- Created over 2.5M questions

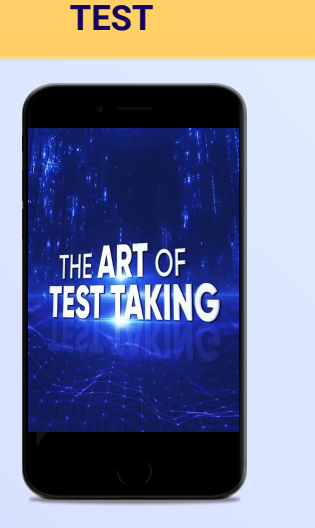

- Chapter, subject, and full tests
- Attempt previous years
   papers
- Create your own test.
- Over 54K preset tests

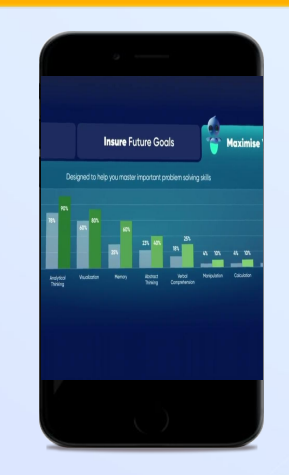

**ACHIEVE** 

- Leveraging a diagnostic test to assess knowledge gaps
- Predicting improvement in scores basis learning pace
- Creating a personalized achievement journey
- Getting students to start their journey & playing back progress

• 9K+ owned videos